## お問い合わせフォームモジュールの編集方法

■お問い合わせフォームを設置したい時

| * HOME                                                                                                    | HOME> information > 時間、IGD10<br>お問い合わせ                      |   | お問い合わせフォームを配置します。 |
|----------------------------------------------------------------------------------------------------|-------------------------------------------------------------|---|-------------------|
| BUY<br>• 時時編輯                                                                                                    | 赤名前(後年) ×2.8 (1) (2) 10 10 10 10 10 10 10 10 10 10 10 10 10 |   | Aiouコーナチェック機会に    |
| - 物件值理2<br>SELL                                                                                                    | میں میں میں میں میں میں میں میں میں میں                     |   | AJBX入力テエック機能。     |
| <ul> <li>・ 相助的に</li> <li>・ 死生の声</li> </ul>                                                                                                    | お客様メールアドレス ×と利<br>INforswere(Wheededdcoop)                  |   |                   |
| information                                                                                                    | 住政府<br>郵便香芍 0000-0000<br>NE 000-0000                        |   |                   |
| <ul> <li>お助い合わせ</li> <li>2010年1月</li> </ul>                                                                                                    | 認道用料                                                        |   |                   |
| 日         月         火         木         ★         ★         ±         ±           -         -         -         -         -         -         1         2           3         4         5         6         7         8         9                                                                      | 電話番号<br>N000-000-0000                                       |   |                   |
| 10         11         12         13         14         15         16           17         18         19         20         21         22         23           24         25         26         27         28         30           31         44         25         26         27         28         30 | 高、哈力世代音 #40#                                                |   |                   |
|                                                                                                    | 上記の内容でようしければ、送信率のシャクシックしてじまい。                               |   |                   |
|                                                                                                    | 入力内容構築。リセット                                                 | v |                   |

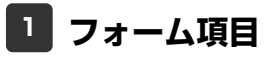

|                                                                                                    | 新規で追加する場合は「項目追加」をクリックします。                                                                                                    |
|----------------------------------------------------------------------------------------------------|----------------------------------------------------------------------------------------------------|
| パーマル(日)         金々35年         非確認えた         第7項25年           フォーム項目一覧:         下記より、フォーム項目の追加や編集が行えます         項目追加         第日の作         第日の作 |                                                                                                    |
| 川日名村         現日         現代数         2/消入         1         方名前           1<方名前(ジラガな)         テキスト1行         3         5名前(ジラガな)         テキスト1行           3<方名前(ジージガな)         テキスト1行         3         5名前(ジージガな)         テキスト1行           3<方名前(シージガな)         テキスト1行         必須         4         住所         住所         6         日、台方         6         日、台方         7         テキスト1税銀行         5         電話者号         6         日、台方         7         キスト1税銀行         1         1         1         1         1         1         1         1         1         1         1         1         1         1         1         1         1         1         1         1         1         1         1         1         1         1         1         1         1         1         1         1         1         1         1         1         1         1         1         1         1         1         1         1         1         1         1         1         1         1         1         1         1         1         1         1         1         1         1         1         1         1         1         1                                                                                                    | 表示されている項目をダブルクリック、または「編集」のクリックで編集画面<br>が開きます。                                                                                                    |
| 編集 上へ 下へ 削除<br>キャンセル 保存                                                                                                    | 表示されている項目をクリックし、「削除」をクリックすると、選択した項目<br>を削除します。(「Eメールアドレス」は削除できません。)                                                                               |
| フォーム項目追加                                                                                                    | 【住所】                                                                                                    |
| フォーム項目認定:<br>下記にて、フォーム項目の設定が行えます。<br>基本情報観定:<br>項目種類: 住所<br>項目者:                                                                                                    | <ul> <li>郵便番号、都道府県(選択式)、市区町村/番地、建物名。</li> <li>【電話番号】</li> <li>1行テキストタイプ。コメント、ヒント表示設定可能。</li> <li>【年月日】</li> <li>生年月日など。コメント、ヒント表示設定可能。</li> </ul> |
| 項目詳細情報職党:<br>必須項目: ☑ 入力必須項目<br>コメント表示: 項目下部に表示されるテキストの内容を設定できます                                                                                                    | 【テキスト1行】<br>テキスト1行。最大文字数、コメント、ヒント表示設定可能。<br>【テキスト複数行】<br>テキスト1行。最大文字数、行数、コメント、ヒント表示設定可能。<br>【選択(リスト)】                                             |
|                                                                                                    | ブルダウンリスト選択式のリスト。<br>【選択(ラジオボタン)】<br>単一選択式のボタン。<br>【選択(チェックボックス)】<br>複数選択可能なチェックボックス。                                                              |
| <b>++&gt;セル</b> ОК                                                                                                    | 各項目詳細は次のページへ。                                                                                                    |

| お名前                                                                                                    | フォーム項目編集                                                                                                    |                                                                                                    |
|----------------------------------------------------------------------------------------------------|----------------------------------------------------------------------------------------------------|----------------------------------------------------------------------------------------------------|
|                                                                                                    | フォーム項目設定:<br>下記にて、フォーム項目の設定が行えます。<br>基本債権設定:                                                                                                    | 項目名を編集できます。                                                                                                    |
|                                                                                                    | 項目種類: 約名前<br>項目名: 約名前(漢平)                                                                                                    | チェックを入れると必須項目になります。                                                                                                    |
| お名前(漢字)                                                                                                    | 項目詳論的補助設定:<br>                                                                                                    | 入力エリアの横幅を文字数で設定できます。                                                                                                    |
|                                                                                                    | 入力工以7例編: 20 文字<br>最大入力文字语: 20 文字                                                                                                    | 最大入力文字数を設定できます。                                                                                                    |
|                                                                                                    | コンジト表示: (例山田大郎)<br>ビ小表示: (アキストフィールド内に表示するビント表示を設定できます                                                                                                    | 項目下部にコメントを表示できます。                                                                                                    |
|                                                                                                    |                                                                                                    | 入力欄内にヒントを表示できます。                                                                                                    |
|                                                                                                    | <b>++&gt;セル</b> OK                                                                                                    |                                                                                                    |
|                                                                                                    | フォーム項目編集                                                                                                    |                                                                                                    |
|                                                                                                    | フォーム項目設定:<br>下記して、フォーム項目の設定が行うます。                                                                                                    |                                                                                                    |
|                                                                                                    | 基本情報關於定:                                                                                                    | 山田名を編集でさよ9。                                                                                                    |
|                                                                                                    | 項目報道: Eメールアドレス<br>項目名: 「お客様メールアドレス                                                                                                    | メールアドレスは自動的に必須項目となります。                                                                                                    |
| お客様メールアドレス ※必須<br>同語でののののでは、<br>同語でののののでは、<br>「「」」、<br>「」」、<br>「」」、<br>「」」、<br>「」」、<br>「」」、<br>「」」、<br>「」」、<br>「」」、<br>「」」、<br>「」」、<br>「」」、<br>「」」、<br>「」」、<br>「」」、<br>「」」、<br>「」」、<br>「」」、<br>「」」、<br>「」」、<br>「」」、<br>「」」、<br>「」」、<br>「」」、<br>「」、<br>「                                                                                                    | 項目接触機構設:<br>む海洞目: √ 入力が海洞目<br>1.1.1.1.1.1.1.1.1.1.1.1.1.1.1.1.1.1.1.                                                                                                    | 入力エリアの横幅を文字数で設定できます。                                                                                                    |
| Windo yan indaga na katika ku 2001                                                                                                    |                                                                                                    | 最大入力文字数を設定できます。                                                                                                    |
|                                                                                                    | コンパキがFit Wikeyamagameteekwars.cop<br>ビト表示: (テキストフィールド内に表示すなごと表示感知定できます                                                                                                    | 項目下部にコメントを表示できます。                                                                                                    |
|                                                                                                    |                                                                                                    | 入力欄内にヒントを表示できます。                                                                                                    |
|                                                                                                    | <b>++&gt;tel</b> OK                                                                                                    |                                                                                                    |
| -                                                                                                    |                                                                                                    |                                                                                                    |
| 住所                                                                                                    | <mark>フォーム項目近加<br/>フォーム項目近常:</mark><br>下記にて、フォーム項目の設定が行えます。<br>基本領報授定:<br>項目後述: 住所 ▼<br>項目後:                                                                                                    | 項目名を編集できます。                                                                                                    |
| 住所<br>郵便番号 000-0000<br>例:00-0000                                                                                                    | フォーム項目近記         フォーム項目の設定が行えます。         本市線程設:         項目後:         項目後:         項目後:         項目後:         次目目後:         (注)         次目目後:         (注)         (注)                                                                                                    | 項目名を編集できます。<br>チェックを入れると必須項目になります。                                                                                                    |
| 住所<br><sup>住所</sup><br>郵便番号 000-0000<br>例:00-0000<br>初這府県 ▼<br>都這府県 ▼<br>市区町村                                                                                                    | フォーム項目送加<br>フォーム項目送定:<br>下記にて、フォーム項目の設定が行えます。<br>基本情報設定:<br>項目登録: (住所 ▼)<br>項目記録解紙取定:<br>                                                                                                    | 項目名を編集できます。<br>チェックを入れると必須項目になります。<br>項目下部にコメントを表示できます。                                                                                                    |
| 住所<br>郵便番号 000-0000<br>所:00-0000<br>所:00-0000<br>新道府県 ▼都道府県 ▼<br>市区町村<br>番地/その他<br>ここにコンクトが表示できます。                                                                                                    | フォーム項目送記:         下記にて、フォーム項目の設定が行えます。         基本情報設定:         項目登録:       (位方)         項目名:         現目記録解解報知:         必須項目:       (人力必須項目)         マン作表示:       (項目下部に表示されるテキストの外宿を設定できます)                                                                                                    | 項目名を編集できます。<br>チェックを入れると必須項目になります。<br>項目下部にコメントを表示できます。                                                                                                    |
| 住所<br>郵便番号 000-0000<br>例:00-0000<br>例:00-000<br>00-0000<br>00-000<br>00-0000<br>00-000<br>00-0 | フォーム項目波知         フォーム項目の設定が行えます。         基本情報設定:         項目登録:       住所         項目登録:       (位所)         項目登録:       (位所)         第日記録:       (二)         2000       (二)         2000       (二)         2000       (二)         2000       (二)         2000       (二)         2000       (二)         (二)       (二)         (二)       (二) | 項目名を編集できます。<br>チェックを入れると必須項目になります。<br>項目下部にコメントを表示できます。                                                                                                    |
| 住所<br>郵便番号 000-0000<br>潮道府県 ▼ 都道府県 ▼<br>市区町村<br>番地/その他 ここにコンクトが表示できます。                                                                                                    | フォーム項目送記:         アレーム項目送記:         下記にて、フォーム項目の設定が行えます。         基本価格提注:         項目登録:         項目登録:         項目登録:         項目登録:         項目登録:         使用名:         ○法項目:         ○人力心者項目         □シント表示:         □シント表示:         □シント表示:         □シント表示:         □アント表示:         □シント表示:         □シント表:         □シント表:         □シント表:         □シント表:         □シント表:         □シント表:         □・ロー・ロー・ロー・ロー・ロー・ロー・ロー・ロー・ロー・ロー・ロー・ロー・ロー・                                 | 項目名を編集できます。<br>チェックを入れると必須項目になります。<br>項目下部にコメントを表示できます。                                                                                                    |
| 住所<br>郵便番号 000-0000<br>郵道府県<br>市区町村<br>番地/その他<br>ここにコンChが表示できます。                                                                                                    | フォーム項目防定:         アレーム項目の設定が付えます。         基本領報設定:         項目登録:         理想容:         項目登録:         使用:         水田名:         水田名:         小田名:         小田名:         小田名:         小田名:         小田名:         小田名:         小田名:         小田名:         小田名:         小田名:         小田子前:         中日子前:         中日子前:         中日子前:         中日子中日子中日子中日子中日子中日子中日子中日子中日子中日子中日子中日子中日子中                                                                                                    | 項目名を編集できます。<br>チェックを入れると必須項目になります。<br>項目下部にコメントを表示できます。                                                                                                    |
| 住所<br>郵便番号 000-0000<br>朝道府県 ● 都道府県 ●<br>市区町村<br>番地/その他 ここにコントが表示できます。                                                                                                    | フォーム項目送記         フォーム項目送記:         下記にて、フォーム項目の設定が行えます。         基本領報設定:         項目登記:         項目登記:         項目登記:         項目登記:         項目登記:         項目登記:         項目登記:         二次小表示:         「項目予節:・表示ごれるテキントのが留容設定できます         ・         ・         ・         ・         ・         ・         ・         ・         ・         ・         ・         ・         ・         ・         ・         ・         ・         ・         ・         ・         ・         ・         ・         ・         ・         ・         ・         ・         ・         ・         ・         ・         ・         ・         ・         ・         ・         ・         ・         ・         ・                                                                                                    | 項目名を編集できます。<br>チェックを入れると必須項目になります。<br>項目下部にコメントを表示できます。                                                                                                    |
| 住所                                                                                                    | フォーム項目放加         フォーム項目の設定が行えます。         基本情報設定:         項目税者:         項目税者:         項目税者:         項目税者:         項目税者:         (約項目:)         (公務項目:)         (公務項目:)         (公務項目:)         (公務項目:)         (公務項目:)         (公務項目:)         (公務項目:)         (公公本表示:)         (項目予約: 赤示されらテキントのが留を投発できます)         〇 K         クレーム項目放加         フィーム項目放用         アーム項目の規定が行えます。         基本情報設定:         (公本項目第日)                                                                                                    | 項目名を編集できます。<br>チェックを入れると必須項目になります。<br>項目下部にコメントを表示できます。                                                                                                    |
| 住所<br><sup>注預</sup><br>郵便番号 000-0000<br>潮這府県 ▼<br>都這府県 ▼<br>都這府県 ▼<br>都這府県 ▼<br>電話番号                                                                                                    | フォーム項目放出         フォーム項目の政策が行えます。         基本博報設定:         項目登記:         項目登記:         項目登記:         項目登記:         項目登記:         項目登記:         回た作表示:         「項目予認:         二次作表示:         「項目予認:         「項目予認:         「項目登記:         「項目登記:         「項目登記:         「項目登記:         「項目登記:         「項目登記:                                                                                                    | <ul> <li>項目名を編集できます。</li> <li>チェックを入れると必須項目になります。</li> <li>項目下部にコメントを表示できます。</li> <li>項目名を編集できます。</li> </ul>                                                                                   |
| 住所<br><sup>住所</sup><br><sup>彩便番号</sup> 000-0000<br><sup>彩道研県</sup> ▼ 都道府県 ▼<br><sup>市区町村</sup><br><sup>市区町村</sup><br><sup>市区町村</sup><br><sup>市区町村</sup><br><sup>世</sup><br><sup>在</sup><br><sup>田</sup><br><sup>田</sup><br><sup>田</sup><br><sup>田</sup><br><sup>田</sup><br><sup>田</sup><br><sup>田</sup><br><sup>田</sup>                                                                                                    | フォーム項目訪知:         アレーム項目の欲知がらえます。         米目報:         項目報:         項目報:         項目報:         項目報:         項目報:         項目報:         (項目報:         (項目報:         (項目不)         (項目下部:         コント表示:         (項目下部:         コント表示:         (項目下部:         マント表示:         (項目下部:         マント表示:         (項目下部:         マント表示:         (項目不)         (」         (」         (」         (」         (」         (」         (」         (」         (」         (」         (」         (」         (」         (」         (」         (」         (」         (」         (」         (」         (」         (」         (」         (」         (」         (」         (」         (」         (」         (」<                                                                                                    | <ul> <li>項目名を編集できます。</li> <li>チェックを入れると必須項目になります。</li> <li>項目下部にコメントを表示できます。</li> <li>項目名を編集できます。</li> <li>チェックを入れると必須項目になります。</li> </ul>                                                      |
| 住所<br><sup>注所</sup><br>郵便番号 000-0000<br><sup>例:00-0000</sup><br><sup>例:00-0000</sup><br><sup></sup><br><sup>®</sup><br><sup>®</sup><br><sup>®</sup><br><sup>®</sup><br><sup>®</sup><br><sup>®</sup><br><sup>®</sup>                                                                                                    | フィーム項目認知         アレーム項目認知         項目後望:         項目後望:         項目後望:         項目後望:         項目後望:         項目後望:         建築:         項目後望:         建築:         項目後望:         建築:         200 人表示:         項目下回:         210 人表示:         項目下回:         210 人表示:         項目下回:         210 人表示:         7 コンパ表示:         210 人表示:         210 人表示:         7 コンパ表示:         7 日下回:         210 人表示:         7 日日回:         210 人力の必須用         210 人力の必須用         210 人力の必須用         210 人力の必須用         210 人力の必須用         210 人力の必須用         210 人力のと表示         211 日下回:         212 日日回:         213 日日回:         214 日日回:         214 日日回:         215 長示:         7 日日回:         214 日日回:         214 日日回:         214 日日回:         214 日日回:         214 日日回:         214 日日回:         214 日日回:                        | 項目名を編集できます。         チェックを入れると必須項目になります。         項目下部にコメントを表示できます。         項目名を編集できます。         チェックを入れると必須項目になります。         チェックを入れると必須項目になります。         項目下部にコメントを表示できます。                        |
| 住所                                                                                                    | フォーム項目認知         フォーム項目認知         項目報:         項目報:         項目報:         項目報:         項目報:         項目報:         項目報:         項目報:         項目報:         項目報:         四く作表示:         項目目認         ● 本の目記         〇         〇         〇         〇         〇         〇         〇         〇         〇         〇         〇         〇         〇         〇         〇         〇         〇         〇         〇         〇         〇         〇         〇         〇         〇         〇         〇         〇         〇         ○         ○         ○         ○         ○         ○         ○         ○         ○         ○          ○<                                                                                                    | <ul> <li>項目名を編集できます。</li> <li>チェックを入れると必須項目になります。</li> <li>項目下部にコメントを表示できます。</li> <li>項目名を編集できます。</li> <li>チェックを入れると必須項目になります。</li> <li>項目下部にコメントを表示できます。</li> <li>入力欄内にヒントを表示できます。</li> </ul> |
| 住所                                                                                                    | フォーム項目認知         アローム項目の欲知がけれます。         基本は解除定:         項目報:         項目報:         項目報:         項目報:         「用日本:         「用日本:         「日本:         「日本:                                                                                                    | 項目名を編集できます。         チェックを入れると必須項目になります。         項目下部にコメントを表示できます。         チェックを入れると必須項目になります。         チェックを入れると必須項目になります。         人力欄内にヒントを表示できます。                                             |

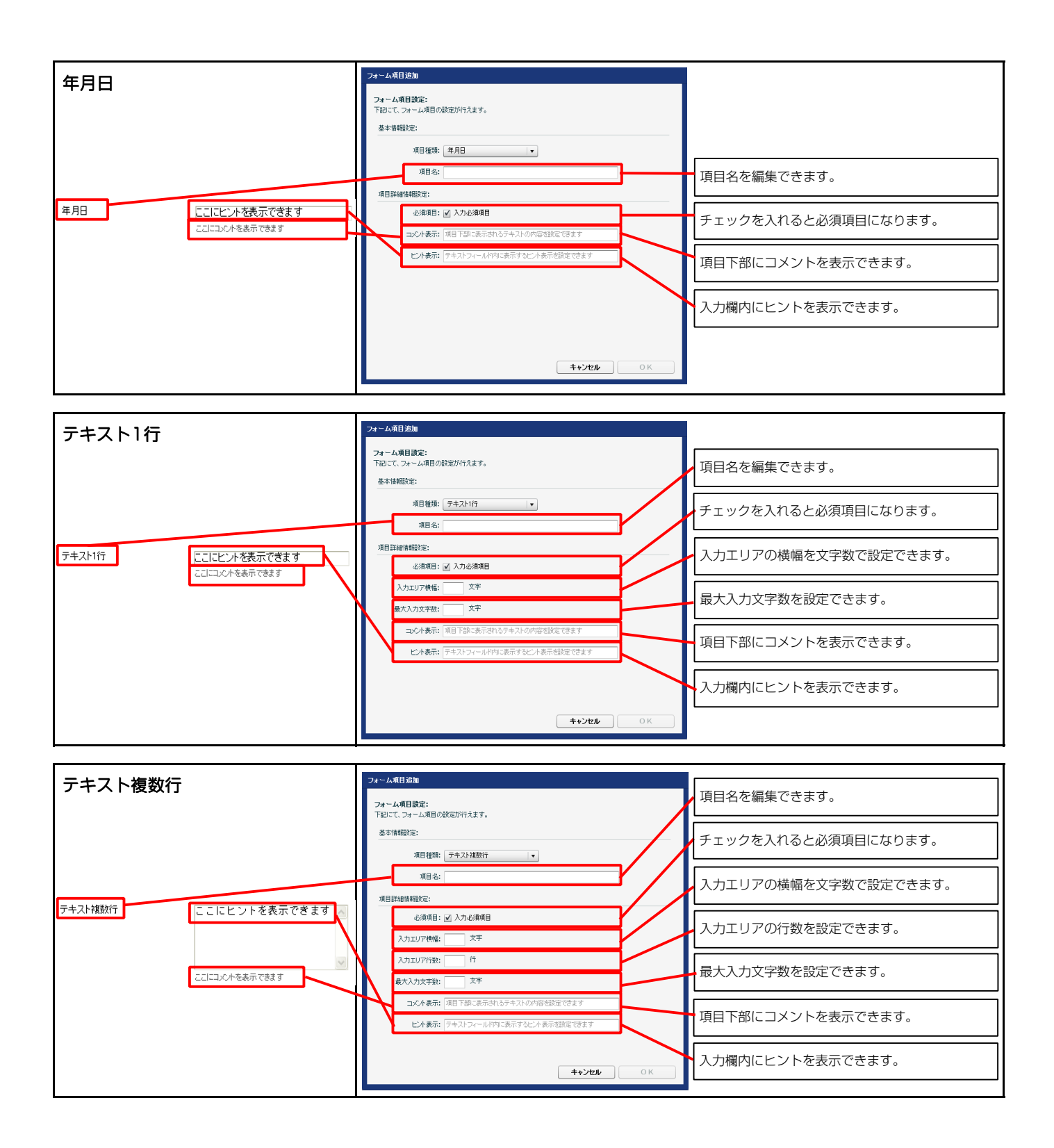

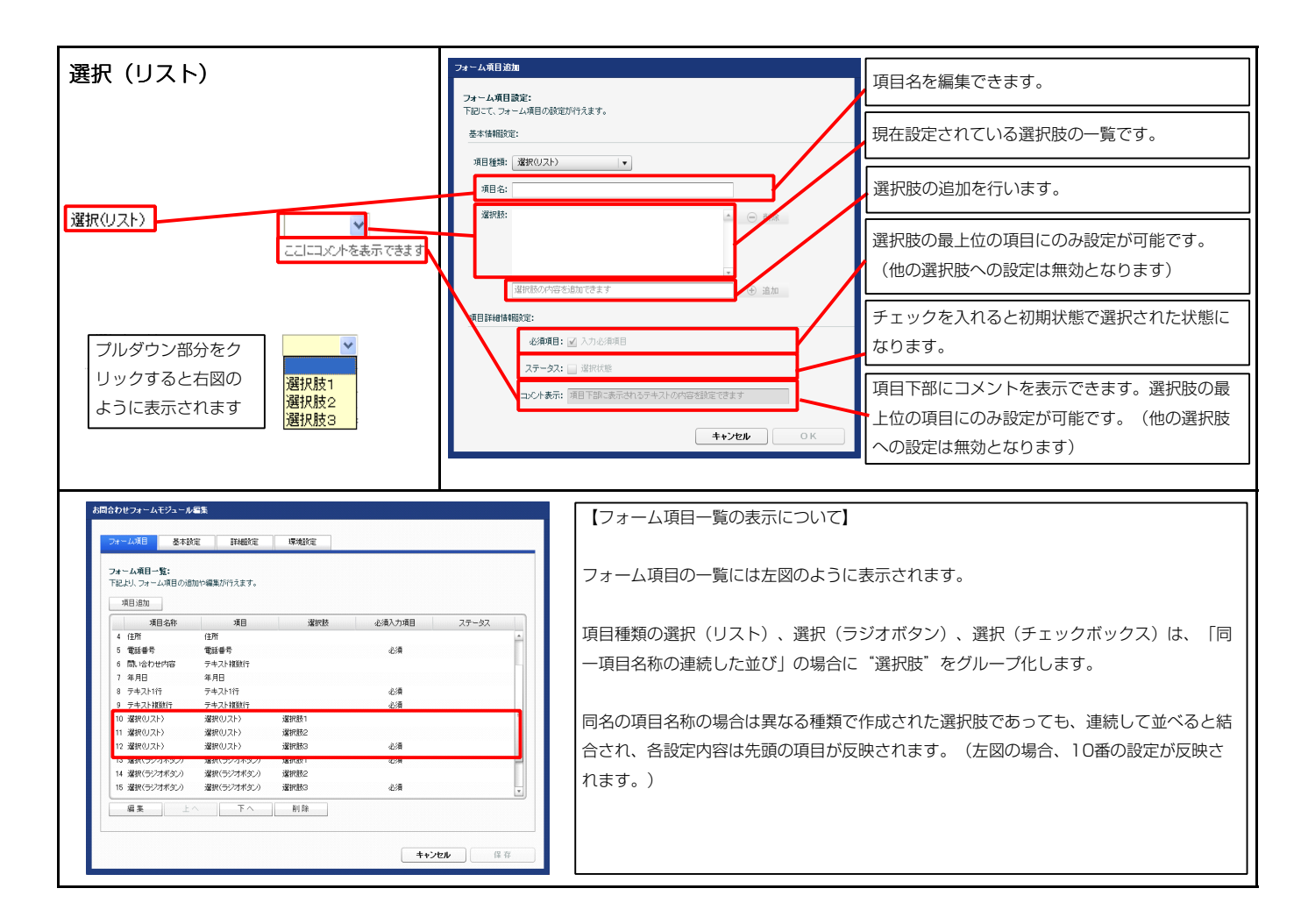

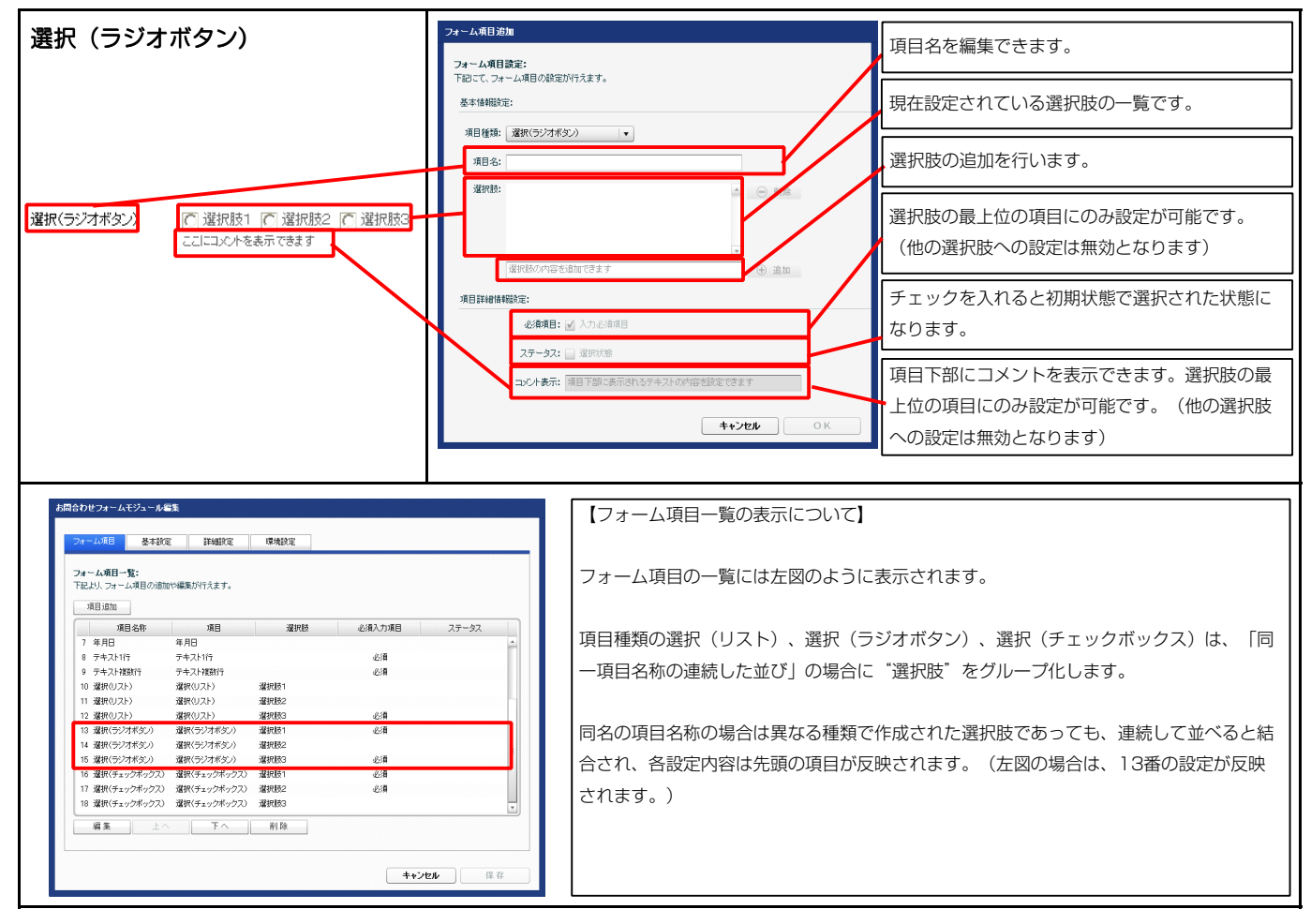

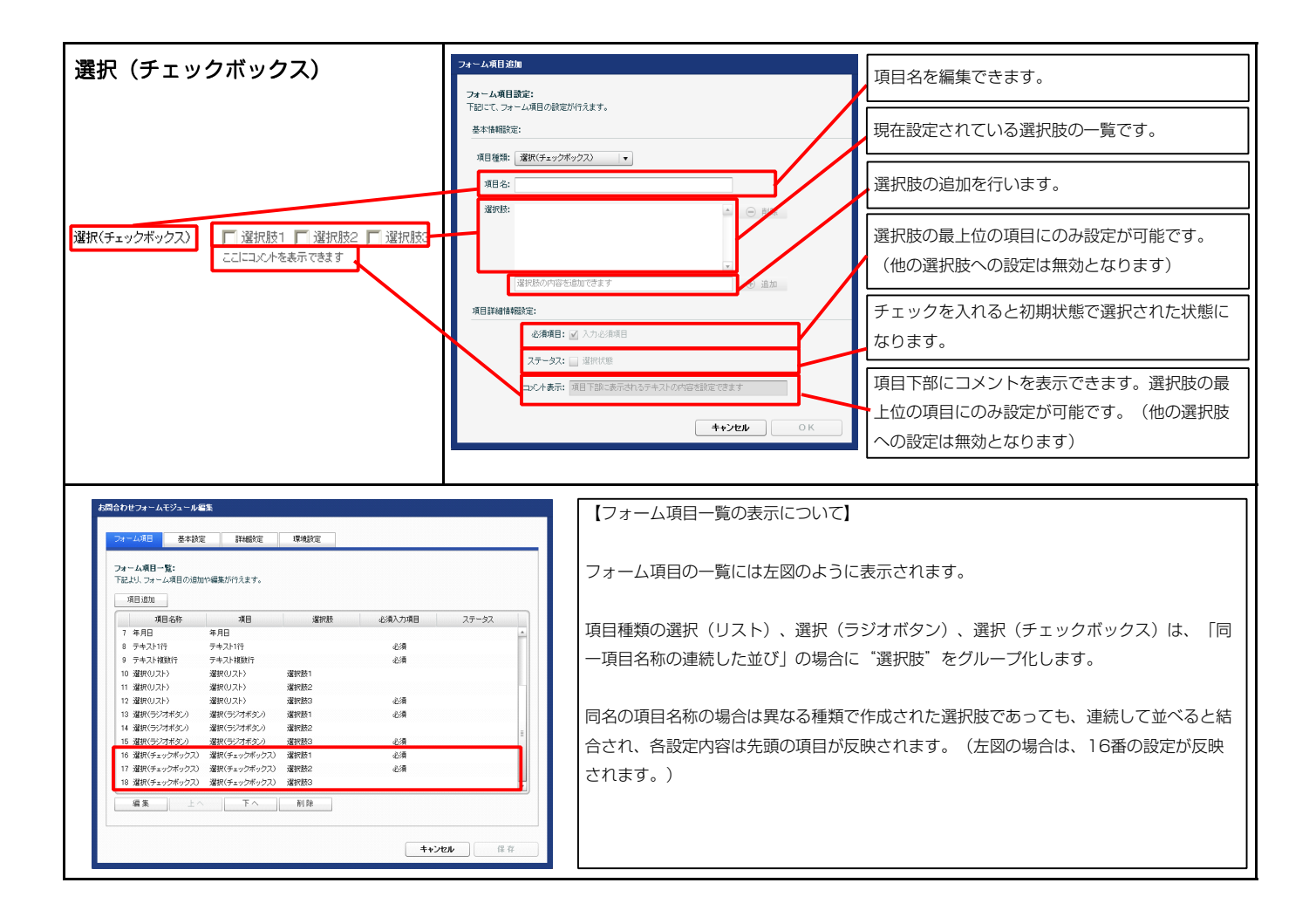

| は<br>設定<br>パラメータの<br>まり、<br>パラメータの | <b>)設定:</b><br>設定が行えます。 |                                |  |
|------------------------------------|-------------------------|--------------------------------|--|
|                                    | 項目名称                    | 設定値                            |  |
| 確認コメント(テキ                          | FZF)                    | 上記の内容でよろしければ、送信ボタンをクリックしてください。 |  |
| 送信ボタン(テキ)                          | スト)                     | 入力内容確認                         |  |
| リセットボタン(テ                          | キスト)                    | リセット                           |  |
| > 入力チェック(フォーム未入力時のメッセージ)           |                         | 値が入力されていません。                   |  |
| 5 入力チェック(無効な値入力時のメッセージ)            |                         | 無効な値が入力されています。                 |  |
| 6 入力チェック(最大入力文字数オーバー時のメッセージ)       |                         | 最大文字数を超えています。                  |  |
|                                    |                         |                                |  |
|                                    |                         |                                |  |
|                                    |                         |                                |  |
|                                    |                         |                                |  |
|                                    |                         |                                |  |
|                                    |                         |                                |  |

2 基本設定

|                              | ここにコメントを表示できます                                                                                         |                                     |
|------------------------------|----------------------------------------------------------------------------------------------------|-------------------------------------|
| 選択(リスト)                      | <b>×</b>                                                                                               |                                     |
| 選択(ラジオボタン) ※必須               | ○ 選択肢1 ○ 選択肢2 ○ 選択肢3<br>ここにコメントを表示できます                                                                 |                                     |
| 選択(チェックボックス) ※ <sub>必須</sub> | □ 選択肢1 □ 選択肢2 □ 選択肢3<br>ここにコメントを表示できます                                                                 |                                     |
| 1 上記2                        | の内容でよろしければ、送信ボタンをクリックし<br>2 入力内容確認 リセット                                                                | - てくだきい。<br>3                       |
| お客様メールアドレス ※ <del>必須</del>   | ここにヒントを表示します                                                                                           | <b>4</b><br>◎値が入力されていません。           |
|                              | 例)taro.yamada@tieredworks.cojp                                                                         |                                     |
| 住所                           |                                                                                                    |                                     |
| 郵便番号                         | ああ 無効な値が2<br>例:000-0000                                                                                | しかされています。                           |
| 都道府県                         | ▼都道府県 ∨ √                                                                                              |                                     |
| 市区町村/番地                      |                                                                                                    | <b>v</b>                            |
| アパート名など                      | ここにコメントが表示できます。                                                                                        | ✓                                   |
| 問い合わせ内容                      | さまりこしにコメントを表示できますこ<br>ここにコメントを表示できますここにコ<br>トを表示できますここにコメント<br>示できますここにコメントを表示<br>ます<br>ここにコメントを表示できます | ます 6<br>こに へ<br>メン<br>を表<br>でき<br>マ |

## 3 詳細設定

| フォーム項目 基本設定 詳細設定 環境設定                                              |                   |   |
|--------------------------------------------------------------------|-------------------|---|
| (編表定) 「ラメータの設定:<br>記上し、バラメータの設定だけ「考主す。                             |                   |   |
| 「日本55、15,25、200,352,450117,459。                                    | 脸完痛               |   |
| 1 モジュール:サイズ(横)                                                     | auto              | - |
| 2 モジュール:サイズ(縦)                                                     | auto              |   |
| 3 モジュール:マージン(上)                                                    | 20p×              |   |
| 4 モジュール:マージン(下)                                                    | 20p×              |   |
| 5 モジュール:マージン(左)                                                    | Op×               |   |
| 6 モジュール:マージン(右)                                                    | Opx               |   |
| 7 モジュール:パディング(上)                                                   | Opx               |   |
| 8 モジュール:バティンク(ト)                                                   | Upx               |   |
| 9 モンュール:ハティンク(左)<br>18 Toll - ルッパデ へいが(土)                          | 20px              |   |
| 10                                                                 | zupz              |   |
| 12 モジュール・ボーダー(下)                                                   | none              |   |
| 13 モジュール:ボーダー(左)                                                   | none              |   |
| 14 モジュール:ボーダー(右)                                                   | none              |   |
| 15 モジュール:ボーダー(色)                                                   | #cccccc           |   |
| 16 モジュール:ボーダー(幅)                                                   | 1p×               |   |
| 17 モジュール:背景(色)                                                     |                   | 1 |
| 18 モジュール:背景(画像)                                                    |                   |   |
| 19 モジュール:背景(画像開始位置(水平))                                            | left              |   |
| 20 モジュール:背景(画像開始位置(垂直))                                            | top               |   |
| 21 モジュール:背景(画像繰り返し)                                                | no-repeat         |   |
| 22 項目名称(表示領域):サイズ(横)                                               | 180p×             |   |
| 23 項目名称:バディング(左)                                                   | 10p×              |   |
| 24 項目名称:フォント(色)                                                    | #000000           |   |
| 25 項目名称:フォント(サイズ)                                                  | 12px              | - |
| 26 項目名称:フォント(ウェイト)                                                 | normal            |   |
| 27 テキストエリア枠:ボーダー(上下左右)                                             | solid             |   |
| 28 テキストエリア枠:ボーダー(幅)                                                | 1px               |   |
| 29 テキストエリア枠(上・左):ホーター(色)                                           | #222294           |   |
| 3U テキストエリア神(ト・石):ホーター(色)<br>21 ニキコトエリア・コーント(金)                     | #dtdtd6           |   |
| 31 7+XF107:07/F(E)<br>32 5-0-1-1-1-1-(A)                           |                   | - |
| 32 JUN DAVED                                                       | 10ev              |   |
| 33 コメンド・フォンド(リイス)<br>94 永須(テキフト)・パディング(士)                          | Topx<br>Sev       |   |
| 35 必須(テキフト)・フォンル(色)                                                | ###9999           |   |
| 36 必須(テキスト):フォント(サイズ)                                              | 10p×              |   |
| 37 送信ボタン(表示領域):マージン(上)                                             | 15p×              |   |
| 38 送信ボタン(表示領域):インライン要索(水平揃え)                                       | center            |   |
| 39 確認コメント:フォント(色)                                                  | 2444444           |   |
| 40 確認コメント:フォント(サイズ)                                                | 12p×              |   |
| 41 送信ボタン:マージン(上下左右)                                                | 10px              |   |
| 42 送信ボタン枠(上・左):ボーダー(色)                                             | #bdbdbd           |   |
| 43 送信ボタン枠(下・右):ボーダー(色)                                             | #696969           |   |
| 44 送信ボタン枠:ボーダー(幅)                                                  | 1p×               |   |
| 45 送信ボタン:背景(色)                                                     | #7f7f7f           | - |
| 46 送信ボタン:フォント(色)                                                   | #fffff            |   |
| 47 送信ボタン:フォント(サイズ)                                                 | 12p×              |   |
| 48 フォーム項目(表示領域):パディング(上下)                                          | 10p×              |   |
| 49 フォーム項目(表示領域):ボーダー(下)                                            | dotted            | - |
| 50 フォーム項目(表示領域):ボーダー(幅)                                            | 1p×               |   |
| 51 フォーム項目(表示領域):ボーダー(色)                                            | #cccccc           |   |
| 52 フォーム項目(表示領域):背景(色)                                              |                   |   |
| 53 フォーム項目(表示領域):省景(画像)                                             |                   |   |
| 04 ノオーム項目(表示領域):首条/國際開始位置の(半川<br>ローー」, 道日(末二結ば): お日(茶油開始): 一番(茶油)  | lett              |   |
| ○○ ノオ 44月日(変小(現象),目気(細原開始出産)型目//<br>56 つきまし(酒日(素子結婚),教見(声命(怨に声))   | up<br>no-rene^*   |   |
| → シッ ユキュロ (AC)(19840) 日本(国際)(第720) 57 入力手ェック(有効状態のテキフトつノールド)・装里(色) | #96551            |   |
| <ul> <li>ハー・・・・・・・・・・・・・・・・・・・・・・・・・・・・・・・・・・・・</li></ul>          | #(19)91           |   |
| ハリー・                                                               | Sory valid eif    |   |
| <ol> <li>ハリン・シン・マン・マン・マン・マン・マン・マン・マン・マン・マン・マン・マン・マン・マン</li></ol>   | Spry required aif |   |
| <ol> <li>Λカチェック(選択状態のテキストフィールド):背景(色)</li> </ol>                   | #ffffee           |   |
| 62 入力チェック(メッセージ):パディング(左)                                          | 50×               |   |
| 63 入力チェック(メッセージ):フォント(色)                                           | #ff3333           |   |
| 64 入力チェック(メッセージ):フォント(サイズ)                                         | 10p×              |   |
| an ar bill ban i constitution                                      | 0-b               |   |

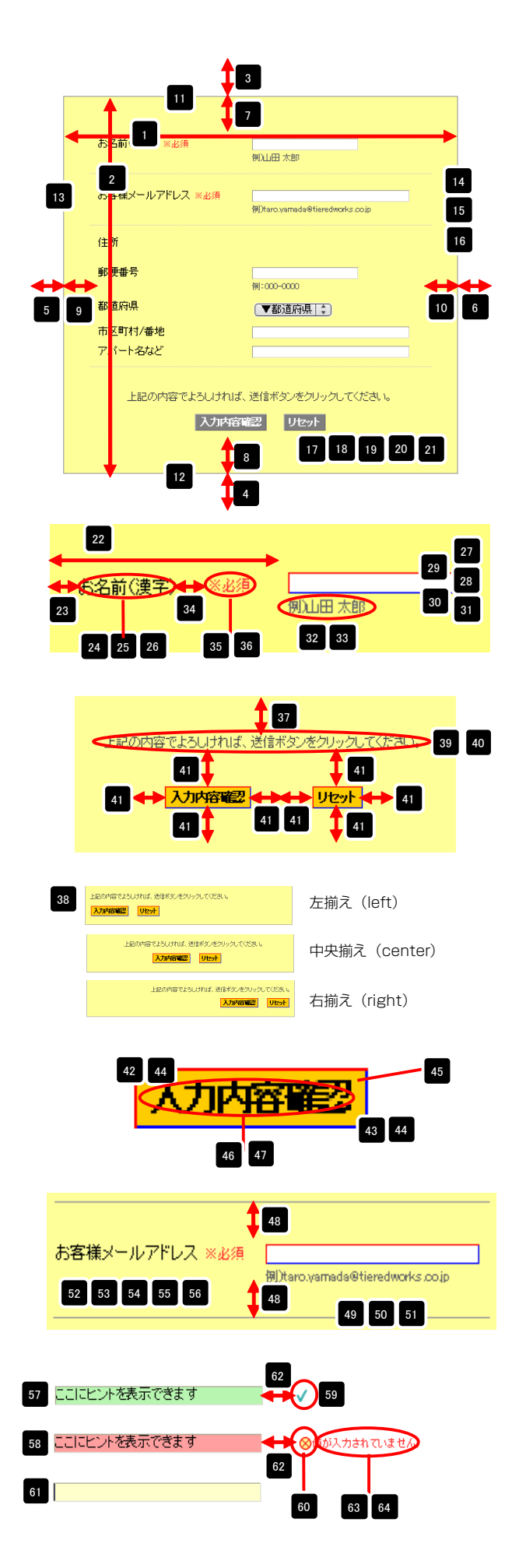

| 04 ハリナェックバッセーンパリオンド(リイス)<br>65 チェックボックフィリングアウト将定 | rupx<br>8nbery | 65 | □ 選択肢A □ 選択肢B □ 選択肢C □ 選択肢D                                                | 横並び(スペース)    |
|--------------------------------------------------|----------------|----|----------------------------------------------------------------------------|--------------|
| 66 チェックボックス:マージン(下)                              | 5p×            |    |                                                                            |              |
| 67 ラジオボタン:レイアウト指定                                | ånbsp;         |    | - 建加油                                                                      | 縦並び(改行)      |
| 68 ラジオボタン:マージン(下)                                | бр×            | =  |                                                                            |              |
| 69 【スマートフォン設定】送信ボタン:テーマ                          | a              |    | □ 選択肢C                                                                     |              |
| #¥                                               |                |    |                                                                            |              |
|                                                  |                | 67 | ◎ 違択肢A ◎ 違択肢B ◎ 違択肢C ◎ 違択肢D                                                | ] 横並び (スペース) |
|                                                  |                |    | <ul> <li>○ 選択該A</li> <li>○ 選択該B</li> <li>○ 選択該C</li> <li>○ 選択該D</li> </ul> | 縦並び(改行)      |
|                                                  |                |    | ◯ 選択肢A                                                                     |              |
|                                                  |                |    | ○ 選択認                                                                      |              |

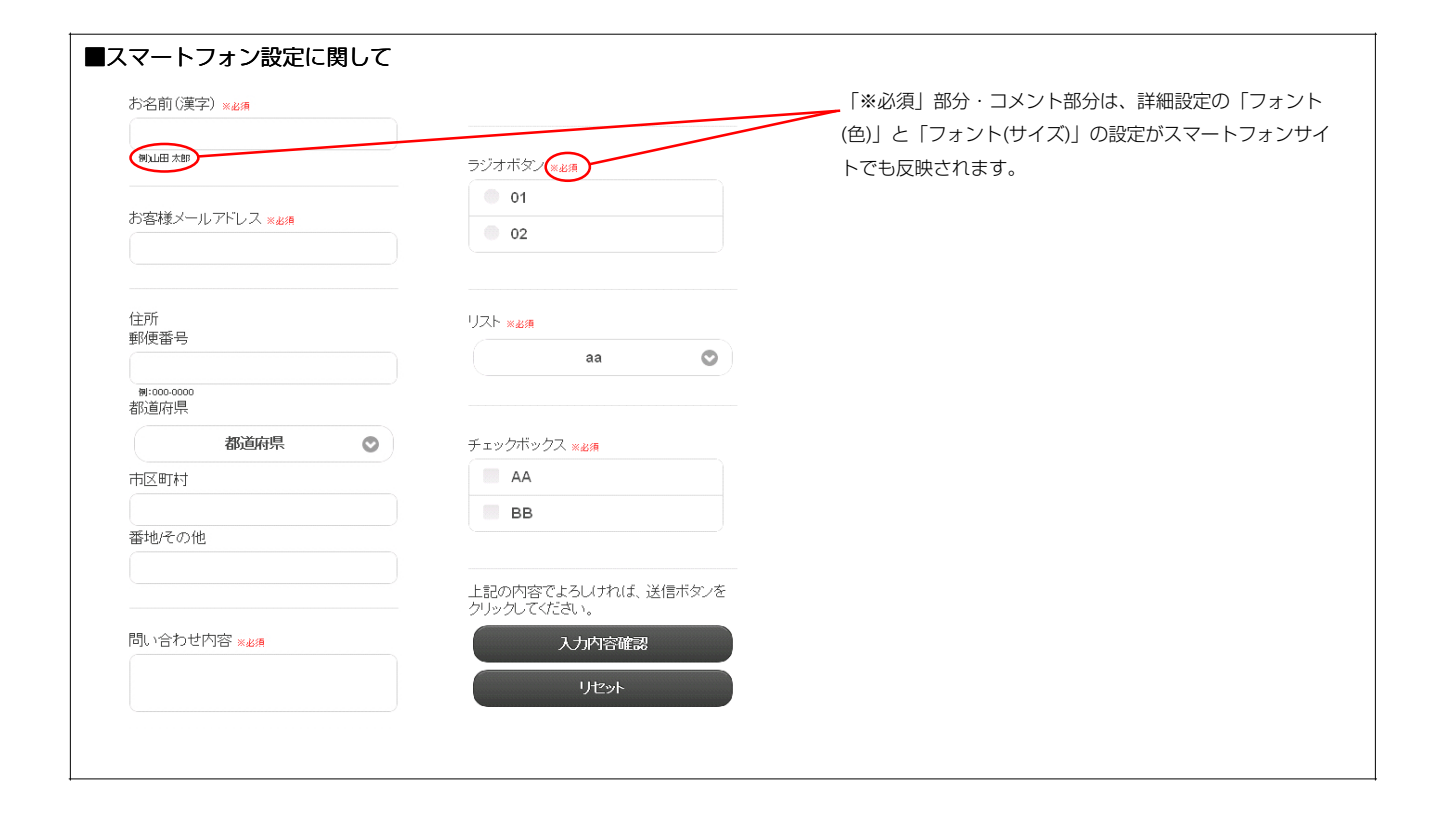

## 4 環境設定

| お問い合わせフォームのタイトルを編集します。            |
|-----------------------------------|
|                                   |
| 受信するメールのタイトルを編集します。               |
|                                   |
| 受信するメールアドレスを入力します。                |
| 自動返信メールのタイトルを編集します。               |
| 自動返信メールの送信元として表示されるメールアドレスを入力します。 |
| 自動返信メールに表示されるヘッダー文章を編集します。        |
| 自動返信メールに表示されるフッター文章を編集します。        |
|                                   |
|                                   |
|                                   |
|                                   |
|                                   |